## **Parent Portal Registration Instructions**

1. Go to <u>www.lpssonline.com</u>.

2. On the menu bar under **Parent Command Center**, click <u>**Parent**</u> <u>**Portal**</u>.

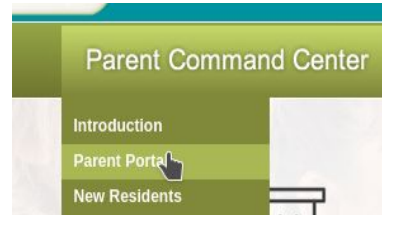

3. On the right, click **Register New User**.

| Lafayette<br>Student Prog | School<br>ress Center |
|---------------------------|-----------------------|
| User Name                 | Register New User     |
| Password                  | Help                  |
| Login                     | Browse School Courses |
| Forgot Password?          | Find Schools          |
|                           | English               |

4. A webpage asking for **Relationship**, **Last Name**, **First Name**, **and PSN Number** will be displayed. The default PSN will be the last five (5) digits of the student's social security number.

| n, please enter all information<br>vill be provided by the |
|------------------------------------------------------------|
| n, please enter all information<br>vill be provided by the |
|                                                            |
| uired                                                      |
| uired                                                      |
| uired                                                      |
| uired                                                      |
| u                                                          |